## Como adicionar um novo armazém?

help2.fracttal.com/hc/pt-br/articles/25163132771213-Como-adicionar-um-novo-armazém

Para adicionar um novo armazém, basta clicar no símbolo de ação que está localizado no canto inferior direito da janela.

| Almoxarifados       |                        |                  | Q Pesquisar | V                | ′ersão anterior 🕤 🧯 🕏   | = <b>~</b> ~         |
|---------------------|------------------------|------------------|-------------|------------------|-------------------------|----------------------|
|                     |                        |                  |             |                  |                         | 0 ≔ ≎                |
| Habilitado          | Código                 | Descrição        |             | ID de Movimentos | ID do pedido de compras | Estoque controlado p |
| Sim                 | Abotarm                | Abot Armazem     |             | MOV4820          | OC1520                  | Não                  |
| Sim                 | ALM-L                  | ALM              |             | MOV-207-22       | OC-32-22                | Não                  |
| C Sim               | 21587425               | Alm-0009         |             | 9                | 2                       | Não                  |
| Sim                 | Identifique su almacen | alm-001          |             | 6                | 2                       | Não                  |
| Sim                 | 5225414                | Alm002           |             | 1                | 1                       | Não                  |
| Sim                 | 25521                  | Alm-006          |             | 3                | 2                       | Não                  |
| Sim                 | 2174691                | alm-008          |             | 3                | 2                       | Não                  |
| Sim                 | 21221210               | Alm-008          |             | 4                | 3                       | Não                  |
| Sim                 | 21616                  | Alm-008          |             | 3                | 2                       | Não                  |
| Sim                 | 52121                  | Alm-009          |             | 4                | 2                       | Não                  |
| Sim                 | lo90009                | ALM 09090        |             | 1                | 1                       | Não                  |
| Sim                 | ККК                    | ALM 19394        |             | 1                | 1                       | Não                  |
| Sim                 | ASDA                   | ALMACEN 2 SANTIN |             | 7                | 4                       | Não                  |
| Mostrando 50 de 281 |                        |                  |             | MOV/0.04         | 00.2.04                 | +                    |

| Almoxarifados                                                                                |                                                                           | Versão anterior 🕤 🧯 🝠 📳 🍊 👻 -                                                                                                    |
|----------------------------------------------------------------------------------------------|---------------------------------------------------------------------------|----------------------------------------------------------------------------------------------------|
| ←•                                                                                           |                                                                           | Salvar                                                                                                    |
| Habilitado 🛑                                                                                 | Descrição                                                                 |                                                                                                    |
| Dados solicitados     Descrição não pode ficar em branco     Código não pode ficar em branco | Código Código não pode ficar em Descrição não pode ficar em branco branco |                                                                                                    |
| detalhes                                                                                     | Endereço                                                                  | Cuba Porte Pico                                                                                                    |
| Geral                                                                                        | Cidade                                                                    | la Maritània Mali I<br>icarágua<br>Venezuela<br>Colómbia Suriname Guido Angelo Angelo An |
| E Pedidos de compra                                                                          | Estado                                                                    | Equador AD During CE pay                                                                                                    |
| <ul><li>Requisições de material</li><li>Entradas</li></ul>                                   | País +                                                                    | Peru Brasil Pi per no<br>Peru Bali Pi per no<br>Bolivia MG ES<br>Pargui SP EJ                                                                                                    |
| 🖒 Saidas                                                                                     | CEP Google                                                                | Chile Oceano<br>Atalhos do teclado Dados cartográficos ©2024 Google, INEGI 1000 km Contrastantes Termos                                                                                                    |
| S Histórico de movimentação                                                                  | Latitude                                                                  | Longitude                                                                                                    |
|                                                                                              | Estoque controlado por integração externa?                                | Visível a todos                                                                                                    |
|                                                                                              | Permitir estoque negativo                                                 | Necessário aprovação para solicitação de materiais?                                                                                                    |

O clique abrirá uma nova janela pertencente à guia geral, onde você deve preencher as informações correspondentes ao armazém que deseja adicionar ao sistema.

| Almoxarifados                                                       | Versão anterior 🕤 💼 🕏 📳                                                                                                    | <b>~</b>                                                                      |  |  |  |
|---------------------------------------------------------------------|----------------------------------------------------------------------------------------------------|-------------------------------------------------------------------------------|--|--|--|
| Almoxarifado Alphaville                                             |                                                                                                    | Salvar                                                                        |  |  |  |
| Habilitado 🛑                                                        | Código Descrição                                                                                                    |                                                                               |  |  |  |
| (i) Informações<br>Você tem alterações pendentes para salvar!       | ALM-ALPHA Almoxaritado Alphaville  Endereço Alphaville Pesquise no mapa Q Saara Cidenta                                         |                                                                               |  |  |  |
| detalhes                                                            | Cidade Guatemala Guatemala Venezuela Guiana Guiana                                                                              | inia Mali<br>Burkina<br>Faso<br>Gana                                          |  |  |  |
| 😚 Estoque                                                           | Estado Colombia Suriname<br>São Paulo Equador                                                                                   | Guine                                                                         |  |  |  |
| <ul><li>Pedidos de compra</li><li>Requisições de material</li></ul> | País<br>País<br>Brasil<br>+<br>Bolivia<br>Bolivia<br>Bolivia<br>País<br>Peru<br>Bolivia<br>Bolivia<br>Bolivia<br>País<br>Brasil | AM PA MA CE IN<br>Brasil P , ce Pa<br>Peru Ro MT To BA SE<br>Bolivia<br>MS ES |  |  |  |
| 🕁 Entradas                                                          | CEP Google Atabies do tectado : Dados cartográficos e2024 Google, INEG 1000 km                                                  | termos                                                                        |  |  |  |
| <ul> <li>Saidas</li> <li>Histórico de movimentação</li> </ul>       | Latitude Longitude                                                                                                    |                                                                               |  |  |  |
|                                                                     | Estoque controlado por integração externa?     Visível a todos                                                                  |                                                                               |  |  |  |
|                                                                     | <ul> <li>Permitir estoque negativo</li> <li>Solicitação de Aprovação de Bilhete de Transferência</li> </ul>                     | IS?                                                                           |  |  |  |

Os dados necessários são os seguintes:

- Código: Código de identificação do armazém.
- **Descrição**: Nome atribuído ao armazém.
- Cidade, Endereço, Departamento/Estado/Região, País, Código de Área: Informações correspondentes à localização do armazém.
- Latitude, longitude: Esses campos são automaticamente adicionados ao endereço "Pesquise o mapa" ao qual o armazém pertence.
- Existência controlada pela integração externa: Opção avançada de integrar a Fracttal com outros sistemas de armazém.
- **Visível para todos:** Permite dar a visualização do armazém aos usuários independentemente da localização de sua conta de acesso à plataforma.
- Limite o acesso a este local: Corresponde ao local onde ao armazém está localizada dentro do sistema, levando em conta a hierarquia que isso representa para a visualização de um perfil em relação a outros usuários.
- ID de movimento: Corresponde ao correlativo gerado por cada movimento feito dentro do armazém. O ID é composto pelo prefixo, sequência e sufixo (onde em cada movimento apenas a sequência varia).
- ID do Pedido de Compra: Corresponde ao correlativo gerado por cada pedido de compra gerado no armazém. O ID é composto pelo prefixo, sequência e sufixo (onde em cada movimento apenas a sequência varia).

Depois de preencher as informações correspondentes à guia geral, basta clicar no botão salvar localizado no canto superior direito da janela, para que a loja seja registrada no sistema.